## Downloading and importing publisher Test Banks into Blackboard

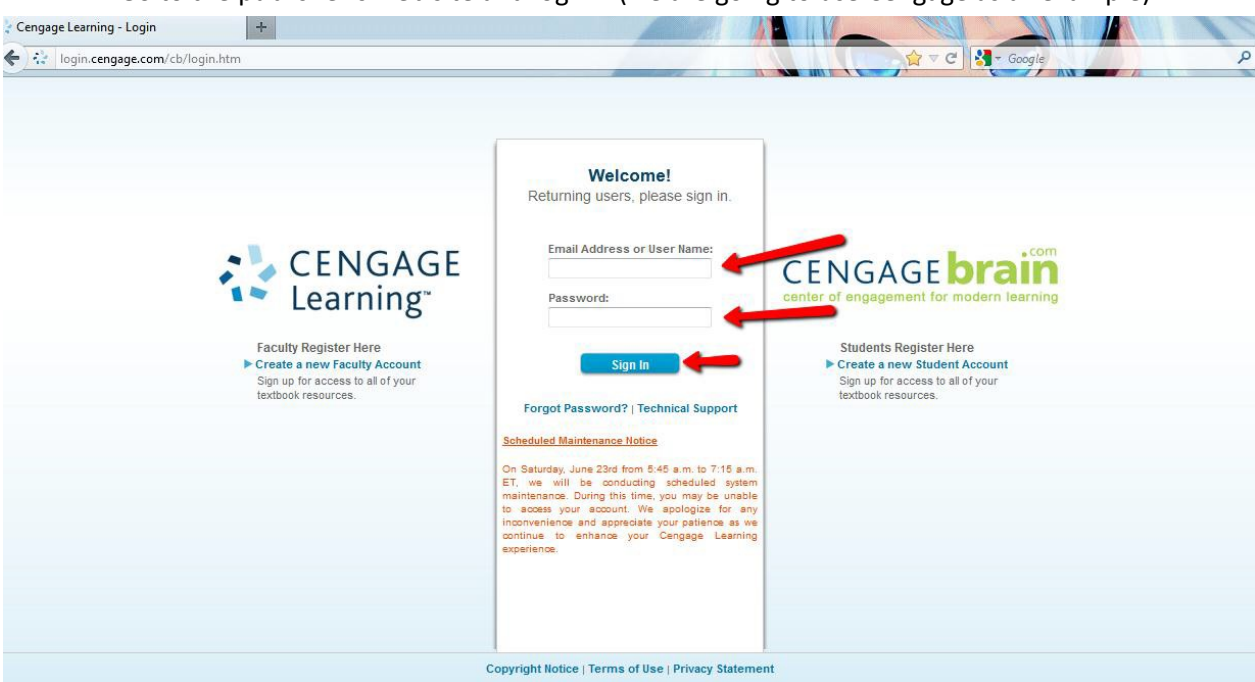

1. Go to the publisher's web site and log in. (we are going to use Cengage as an example)

2. Enter the Author, Title, or ISBN in the form box and select "Search."

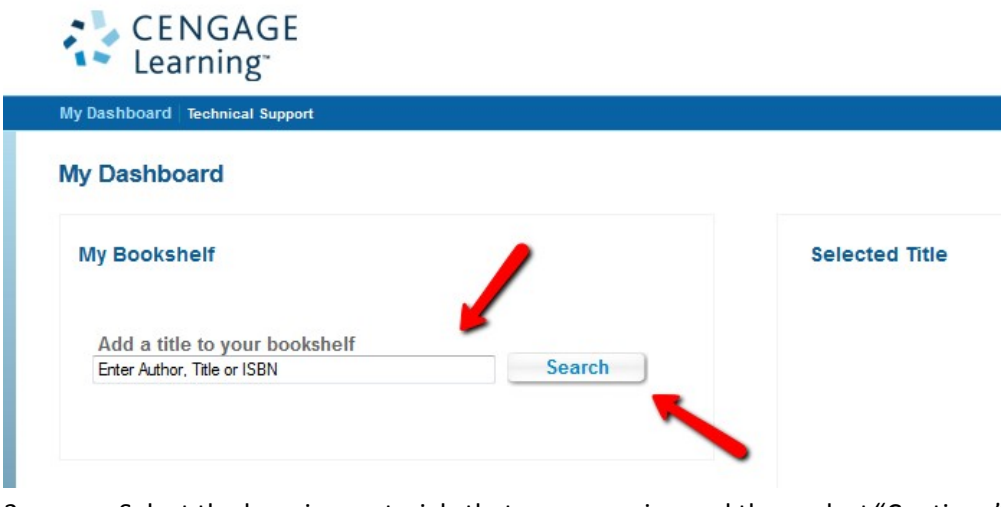

3. Select the learning materials that you are using and then select "Continue".

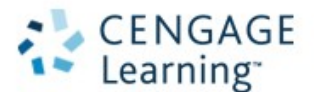

My Dashboard Technical Support

Home > Search Results

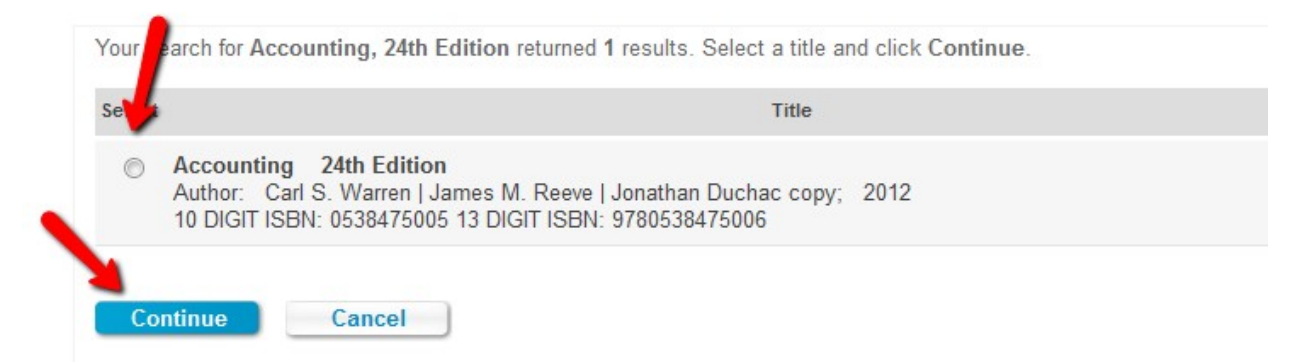

Slide down to the bottom of the page and select the check box next to "Add only the complimentary student resources and all instructor companion site resources," then "Add to my Bookshelf."

| OR  |                                                                                           |
|-----|-------------------------------------------------------------------------------------------|
|     | Add only the complimentary student resources and all instructor companion site resources. |
| Add | to My Bookshelf Cancel                                                                    |

4. Once the learning material has been added to your "Bookshelf" then select "Instructor Companion Site."

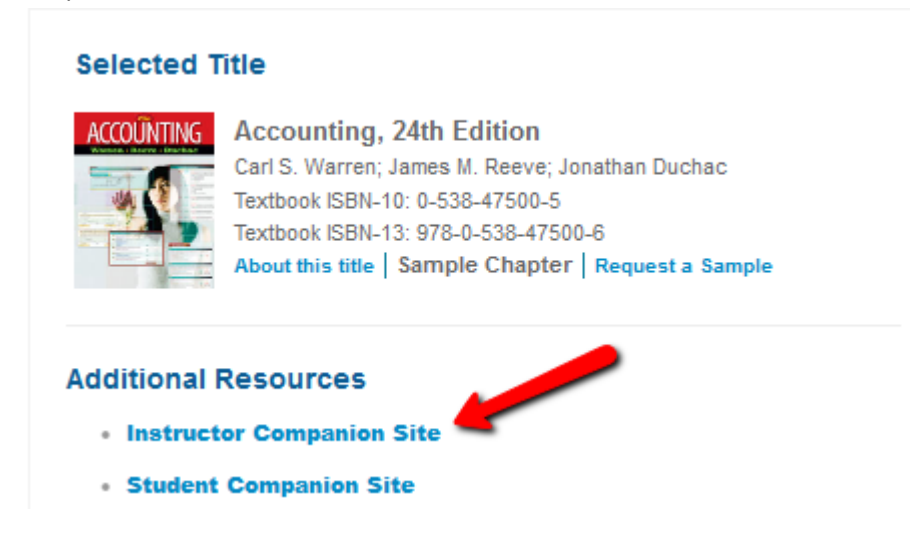

5. Then select "Blackboard 6/7/8/9 test bank"

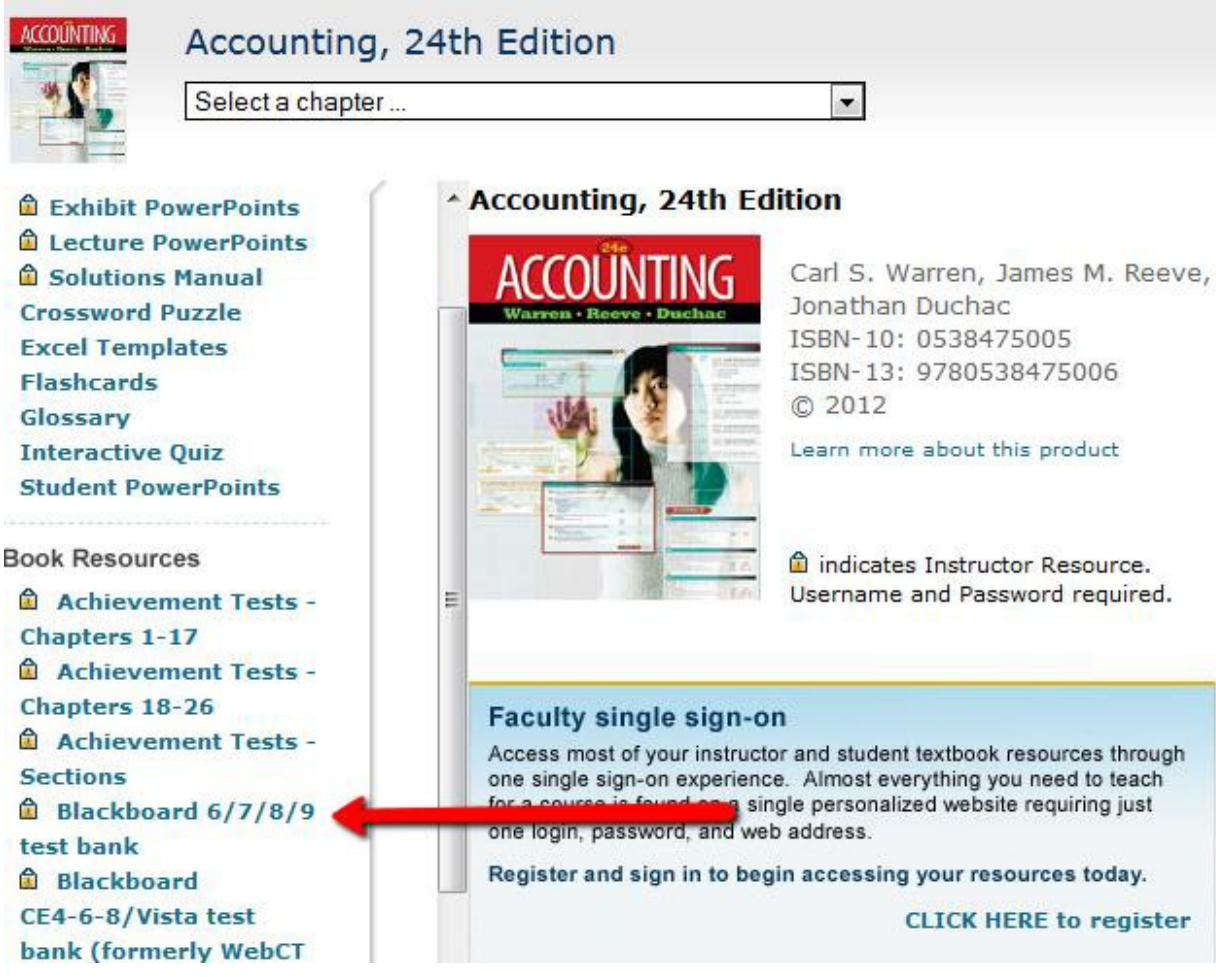

6. At this point, there is typically a "Terms of Agreement" or "License Agreement" statement that you have to review. **<u>READ</u>** and agree with the statement to download the test bank.

I ACCEPT the license agreement

I DO NOT ACCEPT the license agreement

Submit

7. You will then click on the zip file to download the test bank. The zip file will be downloaded to your computer.

Make sure to keep the following in mind:

1. That you know where the file saved to so that you can upload to Blackboard

2. The zip file is what Blackboard needs to upload the test bank. You do not need to unzip the file. Additionally, do not select "Open" on the download prompt. Select "Save File or "Save as" depending on your browser.

| Downloadable Blackboard 6/7/8/9 test bank for this product:                                                                                                  |              |  |  |  |  |  |  |  |
|----------------------------------------------------------------------------------------------------|--------------|--|--|--|--|--|--|--|
| To acquire these files you will need to double-click on the archive file to download to your h                                                               | ard drive. * |  |  |  |  |  |  |  |
| Title: Instructor Download<br>Description: Blackboard 6/7/8/9 test bank to import into school platform.<br>Size: 821K<br>Download Now: 0538475005 270359.zip |              |  |  |  |  |  |  |  |
| Opening 0538475005_270359.zip                                                                                                    |              |  |  |  |  |  |  |  |
| You have chosen to open                                                                                                    |              |  |  |  |  |  |  |  |
| 3 0538475005_270359.zip                                                                                                    |              |  |  |  |  |  |  |  |
| which is a: Compressed (zipped) Folder (803 KB)                                                                                                    |              |  |  |  |  |  |  |  |
| from: http://www.wadsworth.com                                                                                                    |              |  |  |  |  |  |  |  |
| What should Firefox do with this file?                                                                                                    |              |  |  |  |  |  |  |  |
| Open with Windows Explorer (default)                                                                                                    |              |  |  |  |  |  |  |  |
| Save File                                                                                                    |              |  |  |  |  |  |  |  |
| Do this automatically for files like this from now on.                                                                                                    |              |  |  |  |  |  |  |  |
|                                                                                                    |              |  |  |  |  |  |  |  |
| OK Cancel                                                                                                    |              |  |  |  |  |  |  |  |

. . .

Log on to Blackboard and access the course in which you want to upload the test. Expand "Course 8. Tools" under the "Course Management" section and select "Tests, Surveys, and Pools." Select the "Pools" section.

#### COURSE MANAGEMENT

Control Panel

My Content

Course Tools Add Test Student Announcements Blogs CengageNOW Gradebook CengageNOW Instructor Tools Collaboration Contacts Course Calendar Discussion Board Glossary Goals Journals McGraw-Hill Higher Education Messages Send Email Starfish Tasks Tests, Surveys, and Pools Wikis 9. Select "Import Pool",

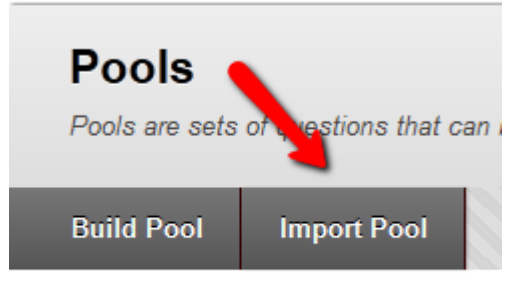

## Tests, Surveys, and P

#### Tests

Tests are sets of questions that are grad take the test. Test results are reviewed ir

### Surveys

Surveys are not graded. They are useful : students to respond to the survey.

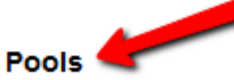

Pools are sets of questions that can be a

Click Build Pool to start.

10. Click "Browse My Computer" then select the zip file that you downloaded in step 8 followed by clicking "Submit"

| 1. | Pool Import Click Browse to locate a file to import. |                           |                           |          |  |
|----|------------------------------------------------------|---------------------------|---------------------------|----------|--|
|    | Attach File                                          | Browse My Computer        | Browse Content Collection |          |  |
| 2. | Submit                                               |                           |                           | <b>\</b> |  |
|    | Click Submit to procee                               | ed. Click Cancel to quit. |                           |          |  |

Cancel

11. You should then see a message stating that the import is complete.

# **Pool Import Complete**

The package has been processed. The log file is below. Jun 21, 2012 8:50:14 AM - Status: The operation import has completed.

Thursday, June 21, 2012 8:50:14 AM CDT

#### 12. After clicking "Ok" you should then see the test pools that you have just imported.

|                                                                          |                     | $\ll$ $\lt$ Page 1 of 2 $>$ $\gg$ |
|--------------------------------------------------------------------------|---------------------|-----------------------------------|
| Name 🛆                                                                   | Number of Questions | Date Last Edited                  |
| Chapter 10-Fixed Assets and Intangible Assets                            | 185                 | June 21, 2012 8:49 AM             |
| Chapter 11-Current Liabilities and Payroll                               | 183                 | June 21, 2012 8:49 AM             |
| Chapter 12-Accounting for Partnerships and Limited Liability Companies   | 194                 | June 21, 2012 8:49 AM             |
| Chapter 13-Corporations: Organization, Stock Transactions, and Dividends | 182                 | June 21, 2012 8:49 AM             |
| Chapter 14Long-Term Liabilities: Bonds and Notes                         | 187                 | June 21, 2012 8:49 AM             |
| Chapter 15-Investments and Fair Value Accounting                         | 142                 | June 21, 2012 8:49 AM             |
| Chapter 16-Statement of Cash Flows                                       | 167                 | June 21, 2012 8:49 AM             |
| Chapter 17Financial Statement Analysis                                   | 187                 | June 21, 2012 8:49 AM             |
| Chapter 18Managerial Accounting Concepts and Principles                  | 177                 | June 21, 2012 8:49 AM             |
| Chapter 19-Job Order Costing                                             | 178                 | June 21, 2012 8:49 AM             |
| Chapter 1Introduction to Accounting and Business                         | 200                 | June 21, 2012 8:49 AM             |

If for some reason the import failed, repeat steps 6-13 to ensure that the file downloaded from the publisher and uploaded to Blackboard properly.